## MANUAL TILL HUR DU ANMÄLER/AV-ANMÄLER DIG TILL EN AKTIVITET VIA HEMSIDAN. Eller so alla aktiviteter du anmält dig till

Eller se alla aktiviteter du anmält dig till.

- 1. Gå in på <u>www.spfseniorerna.se/nacka</u>
- 2. Klicka på "Mina sidor" längst upp till höger

|       | RERNA Nac     | ka         |          | Lyssna  | Press | Webbutik | SPF Seniorernas ir<br>För | ntranät<br>Oreningar | SPF Seniorem | a Senioren | Seniorbloggama<br>r Q<br>Sök | a |
|-------|---------------|------------|----------|---------|-------|----------|---------------------------|----------------------|--------------|------------|------------------------------|---|
| Start | Om föreningen | Bli medlem | Förmåner | Aktivit | eter  | Resor    | Volontärarb               | bete                 | Seniorrådet  |            |                              |   |

- 3. Första gången, logga in med ditt personnummer (ååååmmddxxxx)
- Lösenord ditt postnummer utan mellanslag (du blir ombedd att ändra detta till ett säkert lösenord, som du antecknar så att du kommer ihåg det till nästa gång).
- 5. Om lösenordet inte fungerar tryck på Glömt lösenord så får du ett nytt via mail.

| Inloggningssida                                                         |                                                                                                    |
|-------------------------------------------------------------------------|----------------------------------------------------------------------------------------------------|
| Logga in på SPF Seniorerna                                              |                                                                                                    |
| Logga in      Personnummer      Lösenord      VISA      Glömt lösenord? | Logga in på Mina sidor Här kan du som medlem i SPF Seniorerna logga in på Mina sidor. Om du har glömt ditt lösenord kan du beställa ett nytt genom att<br>klicka på länken till vänster "Glömt lösenord". För att detta ska<br>fungera måste du ha en giltig mejladress registrerad i vårt<br>medlemsregister. Om du saknar detta ska du kontakta din förening. |
| Logga in                                                                |                                                                                                    |

- 6. När du har kommit in scrolla till längst ner på sidan.
- 7. Där finner du "Gå till föreningssida"

## 8. Klicka på den ikonen.

Min förening

| SPF Senio | rerna Nacka                                 | Gå till föreningsida |
|-----------|---------------------------------------------|----------------------|
| Adress    | C/o:Mona Boström, Ventilvägen 3 lgh 1303, 1 | 31 41 NACKA          |
| Telefon   | styrelsens telefonnr el. lämna meddelande   |                      |
| E-post    | nacka@spfseniorerna.se                      |                      |
|           |                                             |                      |

9. Leta upp den aktivitet du vill anmäla dig till och klicka på "Mer info"

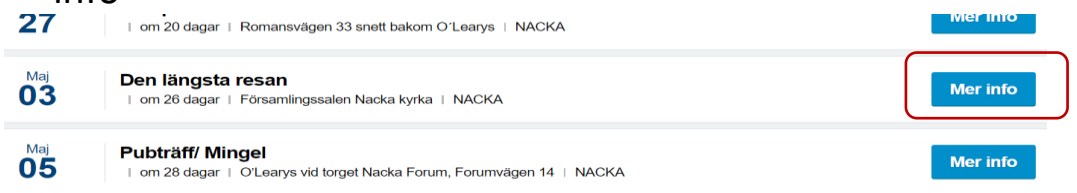

 10. Du kan nu klicka på "Anmälan". Är knappen ljusblå är aktiviteten antingen fullbokad eller att anmälningstiden gått ut – se punkt 14 nedan.

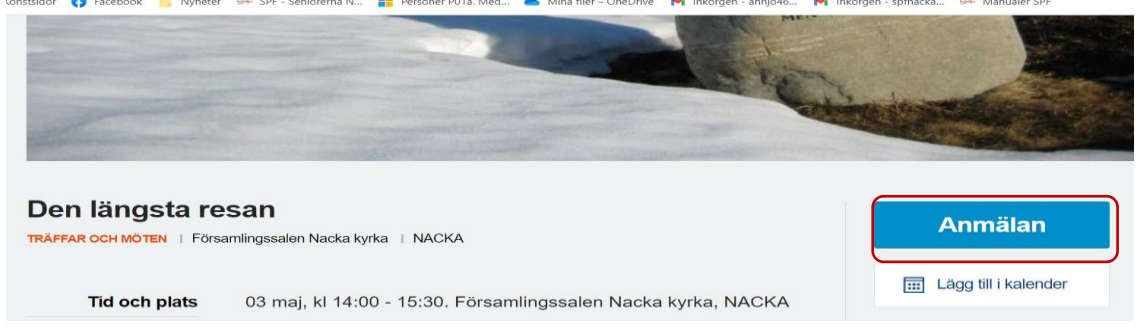

- 11. Scrolla längst ner till *Bekräfta anmälan*. **Obs, detta är viktigt annars antas inte anmälan.** Här kan du också skriva ett meddelande, t.ex. någon speciell mat vid utflykter.
- 12. OBS! Är ni flera som ska gå, anmäl var person för sig. Det räcker inte med att skriva en kommentar.

|         | <b>De</b> i<br>03 maj, kl 14:00. F | DU ANMÄLER I<br>n längst<br>örsamlingssa | DIG TILL<br><b>a resan</b><br>Ien Nacka kyrl | ka, NACKA | ×       |
|---------|------------------------------------|------------------------------------------|----------------------------------------------|-----------|---------|
|         | 📄 Övrig kommenta                   | r                                        |                                              |           |         |
|         | Kommentar                          |                                          |                                              |           |         |
| O Bli r | nedlem                             |                                          | Avbryt                                       | Bekräfta  | anmälan |

## **13.** Om det fortfarande finns platser kvar får du ett mail svar som talar om att du anmält dig – se nedan. Är knappen för anmälan gråmarkerad är aktiviteten fullbokad.

"Hej,

Härmed bekräftas anmälan på aktivitet "xxxxx xxxx" arrangerad av SPF Seniorerna Nacka Detaljinfo: Start: *Datum* Tid: *Klockslag* Slut: *Datum* Tid: *Klockslag* Plats: *Angiven plats enligt programblad* Adress: *Angiven adress enligt programblad* Postnummer ort: 131 xx Nacka Samlingsplats: *Aktivitetens plats* Välkommen!"

- 14. Är aktiviteten fullbokad eller anmälningstiden gått ut, går det inte att anmäla sig här. Men du kan skriva ett mail till <u>nacka@spfseniorerna.se</u> och be dem sätta dig på väntelista.
- 15. När du klickar in på Mina sidor kan du här också ändra dina personliga uppgifter om du t.ex. ändrar mailadress eller telefon.

För att se aktiviteter du anmält dig till:

Du kan se alla aktiviteter du anmält dig till genom att gå in på hemsidan <u>www.spfseniorerna.se/nacka</u>under Mina sidor /Logga in (se ovan) och trycka på Aktiviteter till vänster.

| Seni                   | iorbladet arkiv 2022                                                                                                    |          |           |
|------------------------|----------------------------------------------------------------------------------------------------|----------|-----------|
| Änd                    | ra lösenord                                                                                                    |          |           |
| Aktiv                  | viteter                                                                                                    |          |           |
| Med                    | llemstidningen Senioren                                                                                                    |          |           |
| Extra                  | a medlemsförmåner                                                                                                    |          |           |
| Mina                   | a verktyg                                                                                                    |          |           |
|                        | Öppna intranätet                                                                                                    |          |           |
|                        | Öppna webbverktyget                                                                                                    |          |           |
|                        | Öppna medlemsregistret                                                                                                    |          |           |
| c) I                   | Logga ut                                                                                                    |          |           |
|                        |                                                                                                    |          |           |
| September<br><b>26</b> | <del>Träffa en syn- och hörselinstruktör</del><br>  <del>2 månadorsedan</del>  <br>Romansvägen <del>33 onett bakom O'Learys</del>   NACKA |          | GENOMFÖRD |
| Oktober<br><b>31</b>   | <mark>Hemmet, min trygghet</mark><br>∣ <del>13 dagar sedan</del> ∣<br>Remanavägen 33 enett-bakem OʻLearya ∣ NAGKA                         |          | GENOMFÖRD |
| 21                     | Pubträff/Mingel<br>I om 8 dagar I<br>O'Learys vid torget Nacka Forum, Forumvägen 39 I<br>NACKA                                            | Mer info | Avanmäl   |
| 04                     | Välkommen på jullunch!<br>  om 21 dagar  <br>Elite Hotel Marina Tower Stockholm, Saltsjöqvarns kaj 25<br> <br>NACKA                       | Mer info | Avanmäl   |

Nu ser du alla aktiviteter du anmält dig till under det senaste halvåret.

Behöver du av-anmäla dig kan du även gå in här. Har dock anmälningstiden gått ut till aktiviteten vill vi att du av-anmäler dig via ett mail till <u>nacka@spfseniorerna.se.</u> Vi kommer annars inte att se det.